# ةقطنملا ةكبشل ةصاخلا تادادعإلا نيوكت ام لوحمل (VLAN) ةيرەاظلا ةيلحملا

### فدەلا

ةيلحم ةقطنم ةكبش ةئزجتب (VLAN) ةيرهاظلا ةيلحملا ةقطنملا ةكبش كل حمست اهيف متي دق يتلا تاهويرانيسلا يف .قفلتخم ثب تالاجم ىلإ يقطنم لكشب (LAN) نم نامألا زيزعتل VLAN تاكبش ءاشنإ نكمي ،ام ةكبش ىلع قساسحلا تانايبلا ثب نومتني نيذلا نيمدختسملل طقف نكمي .ةنّيعم VLAN ةكبشل ثب صيصخت لالخ اهتجلاعمو هذه VLAN قكبش ىلع قدوجوملا تانايبلا ىلإ لوصولا NLAN قكبش ىلإ لاسرا ىلإ قجاحلا ليلقت لالخ نم ءادألا نيسحتل NLAN تاكبش مادختسا أضياً يا تومت

ةكرح رسجي ىوتسم يف نأ ينعي اذه .ءانيم نيب لزع ةيلمع 2 ةقبط صاخ VLAN دوزي لصتي ال عيطتسي لاجم ثب هسفن لا كراشي نأ ءانيم ،دشحت as opposed to IP ،رورم ناكم يأ يف ةصاخلا VLAN ةكبش يف ذفانملا عقوم ديدحت نكمي .اضعب مهضعب عم VLAN لا .هسفن لوحملا ىلع نوكت نأ بجي ال اهنأ ينعي ام وهو ،2 ةقبطلا ةكبش يف رورم ةكرح untagged ثبو رورم ةكرح priority-tagged وأ untagged ملتسي نأ تممص صاخ

:صاخ VLAN يف وضع تنك عيطتسي ءانيملا نم ةيلاتلا عاونألا

- VLAN ةكبشب ةصاخلا ذفانملا عيمجب لاصتالا ةطلتخملا ذفنملل نكمي ةطلتخملا تاهجوملاو مداوخلا ليصوتب ذفانملا هذه موقت .اهسفن ةصاخلا.
- اوضع نوكت يتلا ذفانملا نم ةعومجم عمتجملا ذفانم ددحت نأ نكمي (فيضم) عمتجم ذفانم نمو ىرخأ تاعمتجم نم 2 ةقبطلا يف مەلزع متي .2 ةقبطلا لاجم سفن يف فيضملا ذفانمب ذفانملا ەذە لصتت .ةلوزعم.
- عمتجمو لزعي رخآلاا نم لماك لزع ةيلمع 2 ةقبط لزعي ءانيم ىقلتي (فيضم) لوزعم فيضملا ذفانمب ذفانملا هذه لصتت .صاخ VLAN هسفن لا نمض ءانيم.

متي امنيب ،ةيعمتجملاو ةلوزعملا VLAN تاكبش ىلع فيضملا رورم ةكرح لاسرا متي ةيساسألا VLAN ةكبش ىلع مجوملاو مداخلا رورم ةكرح لاسرا.

ام لوحم ىلع ةصاخلا VLAN تادادعإ نيوكت ةيفيك لوح تاميلعت ةلاقملا هذه مّدقت.

## قيبطتلل ةلباقلا ةزهجألا

- Sx300 Series
- Sx350 Series
- SG350X Series
- Sx500 Series
- Sx550X Series

## جماربلا رادصإ

- 1.4.7.05 SX300, SX500
- 2.2.5.68 SX350, SG350X, SX550X

## ام لوحم ىلع ةصاخلا VLAN تادادعإ نيوكت

لوحملا ىلع VLAN تاكبش نيوكت نم دكأت ،ەاندأ تاوطخلا عم ةعباتملا لبق **:ماه**. ىلع لوصحلل <mark>ان،ە</mark> رقنا ،كيدل لوحملا ىلع VLAN تادادعإ نيوكت ةيفيك ةفرعمل تاميلعت.

مدقتم رتخاو بيولا ىلا قدنتسملا قدعاسملا قادألا ىلا لوخدلا ليجستب مق 1 قوطخلا ضرعلا عضو قلدسنملا قمئاقلا نم.

| Display Mode: | Advanced <b>v</b> | Logout | About | Help     |
|---------------|-------------------|--------|-------|----------|
|               | Basic             |        |       | 0        |
|               | Advanced          |        |       | <u> </u> |

.<u>2 ةوطخلا</u> ىلإ يطختلاب مقف ،SX500 وأ SX300 ةلسلسلا نم لوحم كيدل ناك اذإ **:ةظحالم** 

.دادعإ ةيلمع VLAN صاخ< قرادا VLAN ترتخأ <u>.2 ةوطخلا</u>

| <b>ب</b> ۱ | /LAN Management       |         |
|------------|-----------------------|---------|
|            | VLAN Settings         |         |
|            | Interface Settings    |         |
|            | Port to VLAN          |         |
|            | Port VLAN Membersh    | ip      |
|            | Private VLAN Settings | 5       |
|            | GVRP Settings         | -       |
| ►          | VLAN Groups           |         |
| ►          | Voice VLAN            |         |
| ►          | Access Port Multicast | TV VLAN |

Customer Port Multicast TV VLAN

لاثم اذه يف .كيدل يذلا لوحملا بسح ةحاتملا ةمئاقلا تارايخ فلتخت دق **:ةظحالم**، SG350X حاتفم تلمعتسا.

.**ةفاضإ** رزلا قوف رقنا .3 ةوطخلا

#### Private VLAN Settings

Interface membership in the Private VLANs is configured on the VLAN Interface Settings page. or Private VLAN – Promiscuous interface mode for Primary VLAN.

| Private VLAN Table |                  |         |          |         |                      |  |
|--------------------|------------------|---------|----------|---------|----------------------|--|
|                    | Primary \        | /LAN ID | Isolated | VLAN ID | Community VLAN Range |  |
| 0 re               | 0 results found. |         |          |         |                      |  |
| C                  | Add              | Edi     | t        | Delete  |                      |  |

VLAN ةكبش رتخأ ،ةيساسألا VLAN ةكبش فرعم ةلدسنملا ةمئاقلا يف .4 ةوطخلا مادختسإ متي .ةصاخلا VLAN ةكبش يف ةيساسألا VLAN ةكبشك اهفيرعت متيل ىلإ ةطلتخملا ذفانملا نم 2 ةقبطلا لاصتاب حامسلل ةيساسألا VLAN ةكبش عمتجملا ذفانم ىلإو ةلوزعملا ذفانملا.

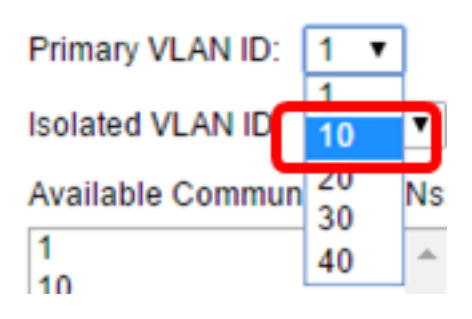

.10 مقر VLAN ةكبش فرعم رايتخإ متي ،لاثملا اذه يف **:ةظحالم** 

| ة لوزعملا VLAN ةكبش فرعم ةلدسنملا ةمئاقلا نم VLAN فرعم رتخأ .5 ةوطخلا.    |     |
|---------------------------------------------------------------------------|-----|
| لاساً VLAN لا يلإ رورم ةكرح لسري نأ لزعي ءانيم حمسي نأ لوزعم VLAN تلمعتسا | .يس |

| Isolated VLAN ID: | None 🔻    |   |
|-------------------|-----------|---|
| Available Commun  | None<br>1 |   |
| 1                 | 10        |   |
| 10                | 20        | Γ |
| 20                | 30        | ۲ |
| 30                | 40        |   |
| 40                |           | L |

.20 مقر VLAN ةكبش فرعم رايتخإ متي ،لاثملا اذه يف **:ةظحالم** 

نأ رزلا< تقطقط كلذ دعب ةقطنم VLANs عمتجم رفوتي لا نم VLAN id ترتخأ .6 ةوطخلا ةمئاق VLANs عمتجم يقتني لا يل عمتجم VLANs نوكي نأ ديرت تنأ نأ VLANs لقني.

ةفاضإ بجي ،VLAN ةكبش لخاد (عمتجملا) ذفانملا نم ةيعرف ةعومجم ءاشنإل **:قظحالم** نيكمتل ةيعمتجملا VLAN ةكبش مادختسإ متي .ةيعمتجم VLAN ةكبش ىلإ ذفانملا عمتجملا ذفانم ىلإو ةطلتخملا ذفانملا ىلإ ةيعمتجملا ذفانملا نم 2 ةقبطلا لاصتا نكميو عمتجم لكل ةدحاو ةيعمتجم VLAN ةكبش كانه نوكت نأ نكمي .عمتجملا سفنل .ةصاخلا VLAN ةكبش سفنل ماظنلا يف ةددعتم ةيعمتجم VLAN تاكبش شياعتت نأ

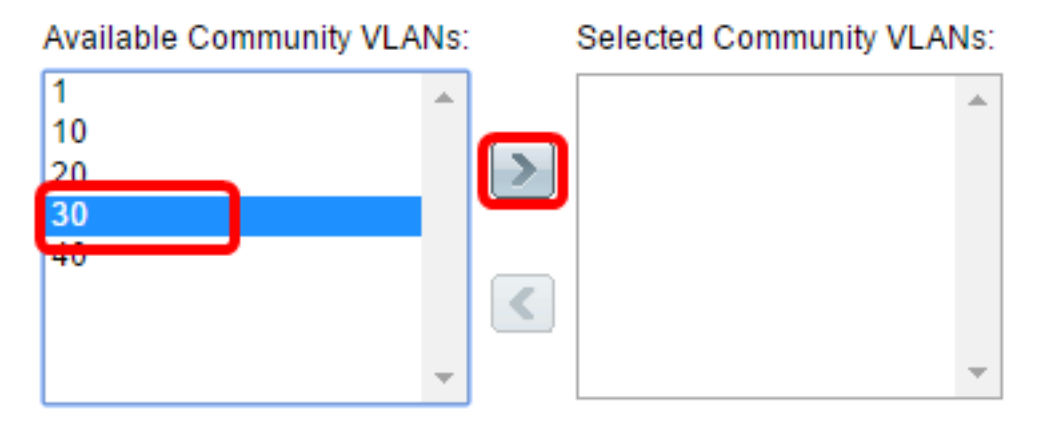

.30 مقرر VLAN ةكبش فرعم رايتخإ متي ،لاثملا اذه يف **:ةظحالم** 

.**قالغاٍ** قوف رقنا مث **قيبطت** قوف رقنا .7 ةوطخلا

| Primary VLAN ID: 10 V<br>Isolated VLAN ID: 20 V |   |                          |    |
|-------------------------------------------------|---|--------------------------|----|
| Available Community VLAN                        |   | Selected Community VLANs | S: |
| 1<br>10<br>20<br>40                             | ` | 30                       | •  |
| Apply Close                                     |   |                          |    |

ليغشتلا عدب نيوكت فلم يف تادادعإلا ظفحل **ظفح** قوف رقنا (يرايتخإ) .8 ةوطخلا.

| Save cisco Language: Englist<br>Gigabit PoE Stackable Managed Switch                                                                                           |                       |                  |          |              |  |  |  |  |
|----------------------------------------------------------------------------------------------------|-----------------------|------------------|----------|--------------|--|--|--|--|
| Priva                                                                                                    | Private VLAN Settings |                  |          |              |  |  |  |  |
| Interface membership in the Private VLANs is configured on the VLAN Interface Settings page.<br>or Private VLAN – Promiscuous interface mode for Primary VLAN. |                       |                  |          |              |  |  |  |  |
| Private VLAN Table                                                                                                    |                       |                  |          |              |  |  |  |  |
|                                                                                                    | Primary VLAN ID       | Isolated VLAN ID | Communit | y VLAN Range |  |  |  |  |
|                                                                                                    | 10                    | 20               | 30       |              |  |  |  |  |
| Add Edit Delete                                                                                                    |                       |                  |          |              |  |  |  |  |

ةفرعمل .كحاتفم ىلع دادعإ ةيلمع صاخ VLAN لا تلكش ىقلتي نآلاا تفوس تنأ انه رقنا ،500 وأ 300 ةلسلسلا نم لوحم ىلع VLAN ةكبش ةهجاو تادادعإ نيوكت ةيفيك .<u>انه</u> رقنا ،550 وأ 350 ةلسلسلا نم لوحم ىلع لوصحلل .تاميلعت ىلع لوصحلل

ةمجرتاا مذه لوح

تمجرت Cisco تايان تايانق تال نم قعومجم مادختساب دنتسمل اذه Cisco تمجرت ملاعل العامي عيمج يف نيم دختسمل لمعد يوتحم ميدقت لقيرشبل و امك ققيقد نوكت نل قيل قمجرت لضفاً نأ قظعالم يجرُي .قصاخل امهتغلب Cisco ياخت .فرتحم مجرتم اممدقي يتل القيفارت عال قمجرت اعم ل احل اوه يل إ أم اد عوجرل اب يصوُتو تامجرت الاذة ققد نع اهتي لوئسم Systems الما يا إ أم الا عنه يل الان الانتيام الال الانتيال الانت الما